# 申請線上備取登記

進入招生系統網站 https://kid-online.tp.edu.tw,請點選非營利幼兒園按鍵

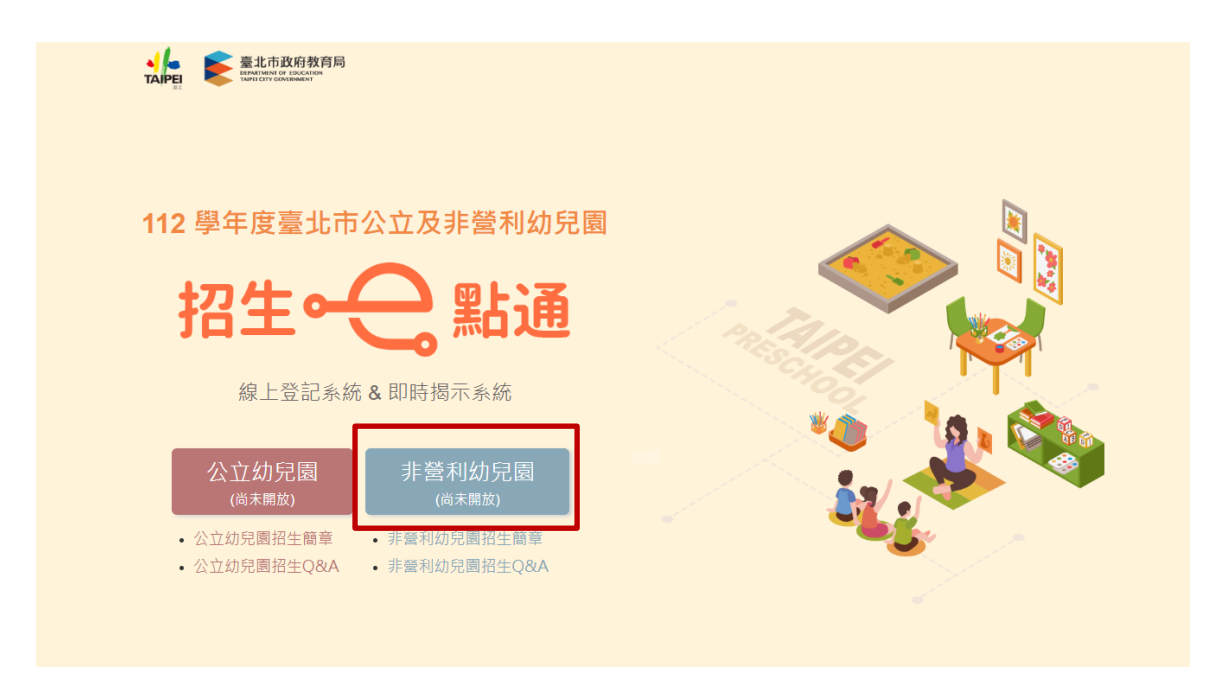

每位幼兒登記非營利幼兒園暨教保服務中心以1園為限,倘已具非營利幼兒園 (中心)正取(含直升)、備取資格者,需先放棄該資格,始得申請本階段登 記。

步驟一:

1.請點選備取登記

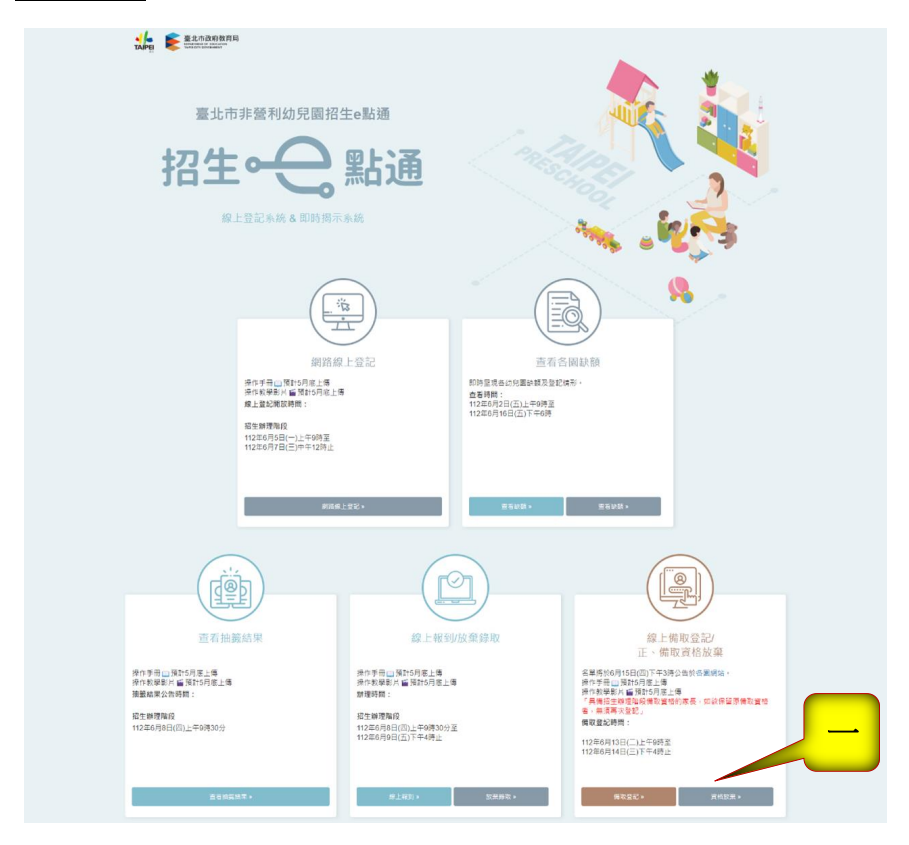

步驟二: 詳閱登記說明後,請點選我要報名按鍵。

| 備取登記                                                                                                    | 登記資料查詢或修改                                                     |
|----------------------------------------------------------------------------------------------------|---------------------------------------------------------------|
| 2學年度備取登記說明                                                                                                    |                                                               |
| 備取翌                                                                                                    | 差記對象                                                          |
| 歲以上至入國民小學前之遷齡幼兒(106年9月2日至110年9月1<br>-) 設籍本市。<br>二) 居留本市之外籍幼兒。                                                                                                    | 日期間出生),且須符合下列條件之一:                                            |
| 登記備即                                                                                                    | 双注意事項                                                         |
| 一、每位幼兒登記非營利幼兒園暨教保中心以1圈(<br>(中心)正取(含直升)、備取資格者,需先放棄該I<br>-、太際段和後始裏正取(含直孔)、借取容格應將(                                                                                                    | 中心)為限,倘於前階段招生作業已具非營利幼兒園<br>正、備取資格,始得重新申請他園之備取登記。<br>網路總上方式始通。 |
| <ul> <li>一 今日日 (又) (山口(太) (山口(太))) 「西秋貝口(広)本</li> <li>三 、備取順位排序方式</li> <li>(1)以本簡章第六點招生階段公告之備取名單為優先。</li> <li>(2)後援則依本階段備取名單,依招生年龄分「5・4、3歲」</li> <li>(3)回發野的戶偿因於的草葉試驗,仍但圖感依萬溫知備期生證</li> </ul> | 排序。<br>5.補,如經過知3次仍                                            |

步驟三: 請詳閱備取登記申請同意書後點選同意 及 下一步按鍵。

#### 備取登記申請同意書

本市非營利幼兒園招生備取登記係由臺北市政府各局處提供資料進行登記資格之比對,您確認符合該登記資格並同意由本局向相關局處蒐集資料,始得進入備取登記申請程序。說明如下:

一、符合備取登記資格者,將由本系統進行即時資格比對。

二、本系統於備取登記期間提供備取登記、查詢及修改登記幼兒園之功能,系統關閉後將無法進行任何操作。登 記後請至各校查閱抽籤結果。

三、本系統所蒐集之個人資料係由臺北市政府社政、戶政及教育單位提供(截至111年5月25日止),僅作為招生登 記及入園等事項之資格審核之用,依據個人資料保護法之規定,不另作其他用途。

社政資料包含:符合各優先入園身分幼兒之姓名、出生年月日及身分證統一編號

•戶政資料包含:設籍於本市之2-5歲幼兒及全戶人口姓名及身分證統一編號

教育資料包含:就讀非營利幼兒園身心障礙幼兒之姓名、出生年月日及身分證統一編號

四、因備取登記輸入資料有誤,致生不利之結果者,由資料輸入者自行承擔:因輸入不實資料致獲得錄取資格, 經查證屬實者,其錄取資格予以取消,若涉及刑事責任者移送司法機關究辦。

| *「我同意」接受臺北市政府依據【個人 | 、資料保護法) | 丨闢規定蒐集     | 和用非營利幼兒園招生登 |
|--------------------|---------|------------|-------------|
| 記及入園之所有個人資料·並確認已知  | 悉上開各點訴  | 间之內容。<br>· |             |
|                    | ● 同意 ○  | 不同意        |             |
|                    | 上一步     | 下一步        |             |

步驟四:

- 輸入申請人的身分證字號(<u>如果輸入居留證就要勾選居留證</u>)、姓名及與幼兒 關係。
- 2. 輸入幼兒的身分證字號及生日
- 3. 點選下一步

|   | 登記階段:備             | 取登記階段                       |
|---|--------------------|-----------------------------|
|   | 說明:本階段線上登記資格為,     | 設籍或居留本市2-5歲幼兒。              |
|   |                    |                             |
|   | 登記報名申              | 請人資料                        |
|   | 說明:請填寫辦理幼兒習        | 登記報名之申請人資料                  |
| 1 | 申請人(填寫者)姓名:        | 請輸入申請人姓名(非幼兒)               |
|   | 申請人身分證統一編號(或居留證號): | 請輸入申請人身分證統一編號(或居留意 □ 居留證10碼 |
|   | 申請人與幼兒關係:          | 請輸入申請人與幼兒關係                 |
|   |                    |                             |
|   | 幼兒園                | 資料                          |
|   | 幼兒身分證統一編號:         | 請輸入幼兒身分證統一編號                |
|   | 2                  | □ 護照/居留證                    |
|   | 幼兒生日:              | 民國 講選提 > 年 講選達 > 月 講選提 > 日  |
|   |                    |                             |
|   |                    |                             |

## 步驟五:

畫面會自動帶出幼兒的姓名年齡及戶籍地址。

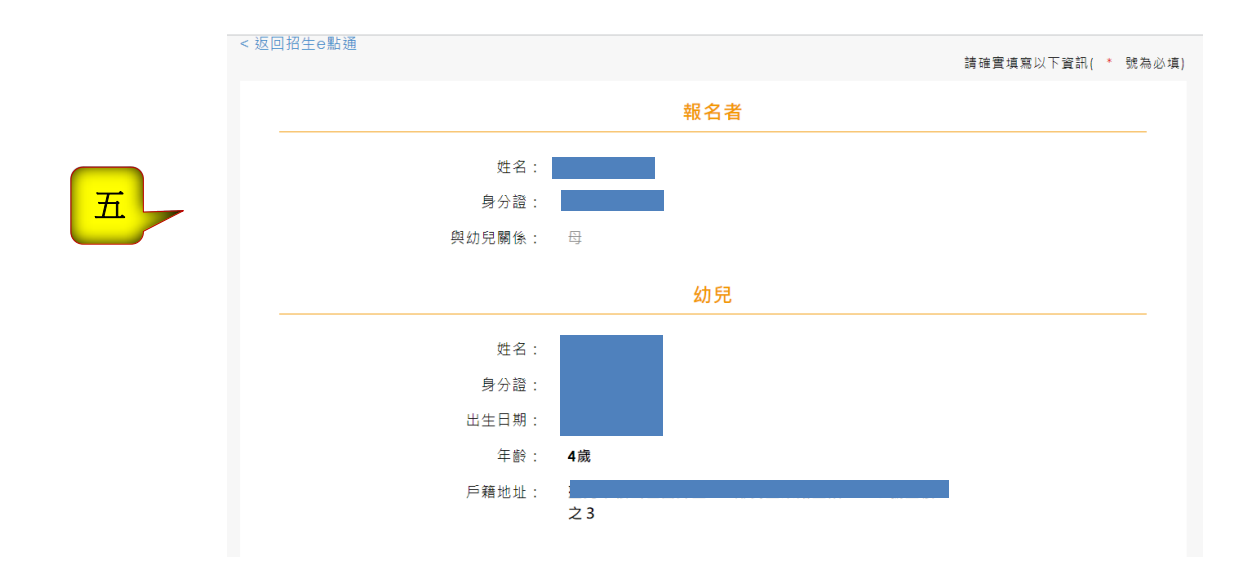

步驟六:

- 1. 請填寫父、母或主要聯絡人的姓名、稱謂及電話/手機。(星號為必填)
- 2. 請依行政區選擇幼兒園

|       |        | 父、母或主要聯絡人           |
|-------|--------|---------------------|
|       | * 姓名:  | 睛输人父、母或主要聯絡人姓名      |
|       | * 稱謂:  | 請輸入稱調               |
|       | 電話/手機: | 請輸入電話/手機            |
|       | 電話/手機: | 蒔輸入電話/手機            |
| 1     |        | 父、母或主要聯絡人           |
|       |        |                     |
|       | * 姓名:  | 請輸入父、母或主要聯絡人姓名      |
|       | * 稱謂:  | 請輸入稱調               |
| •     | 電話/手機: | 踌輸入電話/手機            |
|       | 電話/手機: | 請輸入電話/手機            |
|       |        | * 請選擇幼兒園            |
| 請選擇要登 | 記之幼兒園: | ·<br>請選擇行政區 ✔ 問選擇 ✔ |
| 2     |        | 確認送出                |

#### 步驟七:

- 1.請檢視登記報名結果。
- 2.下載登記報名結果頁。

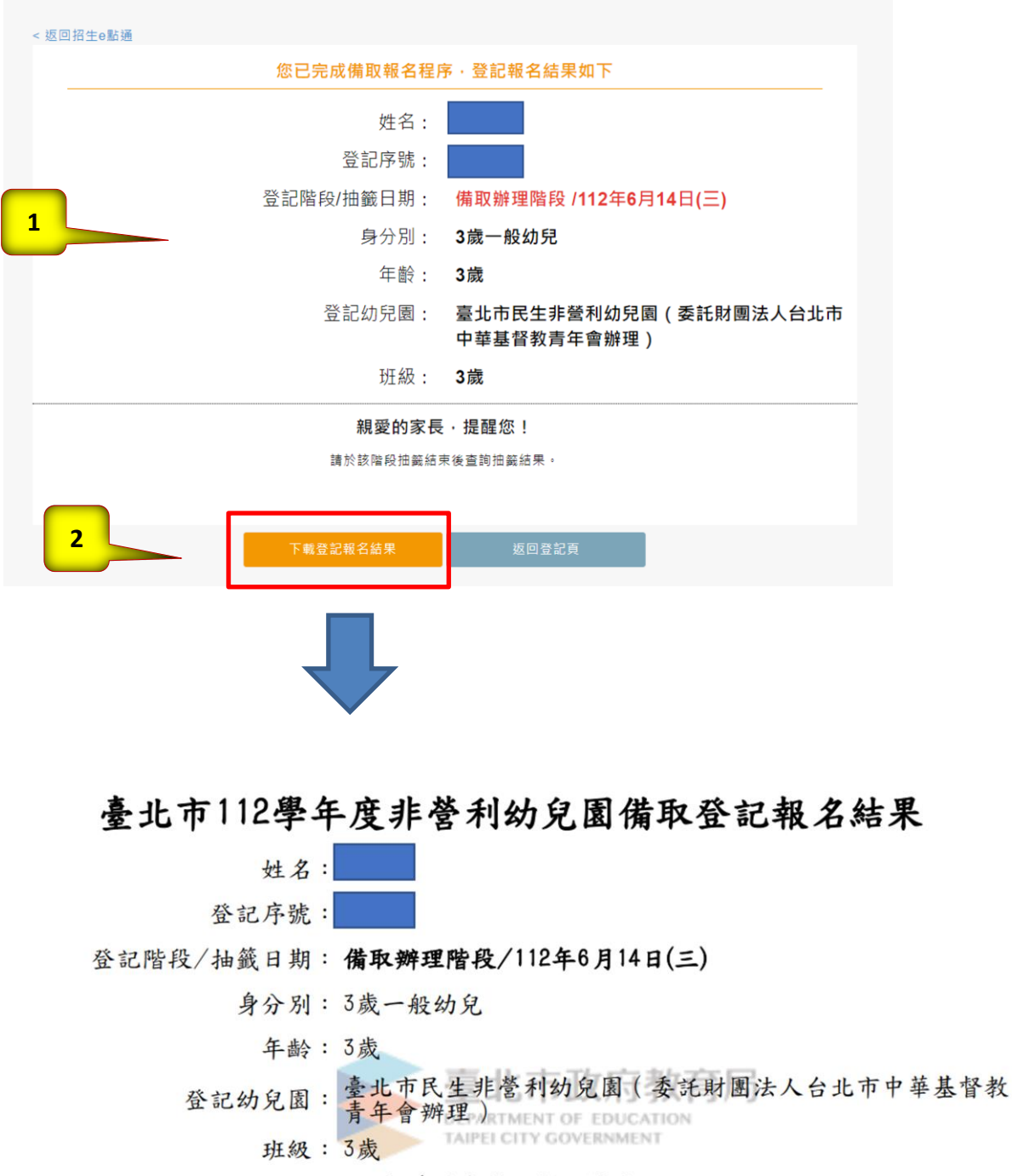

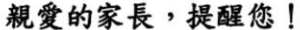

請於該階段抽籤結束後查詢抽籤結果,並辦理報到(如未依規定時間報到,視同放棄錄取資格)。

### 正取(含直升)、備取資格放棄

每位幼兒登記非營利幼兒園暨教保服務中心以1園(中心)為限,倘已具非營利幼兒園(中心)正取(含直升)、備取資格者,需先放棄該資格,始得申請本階段登記。

步驟一請點選資格放棄

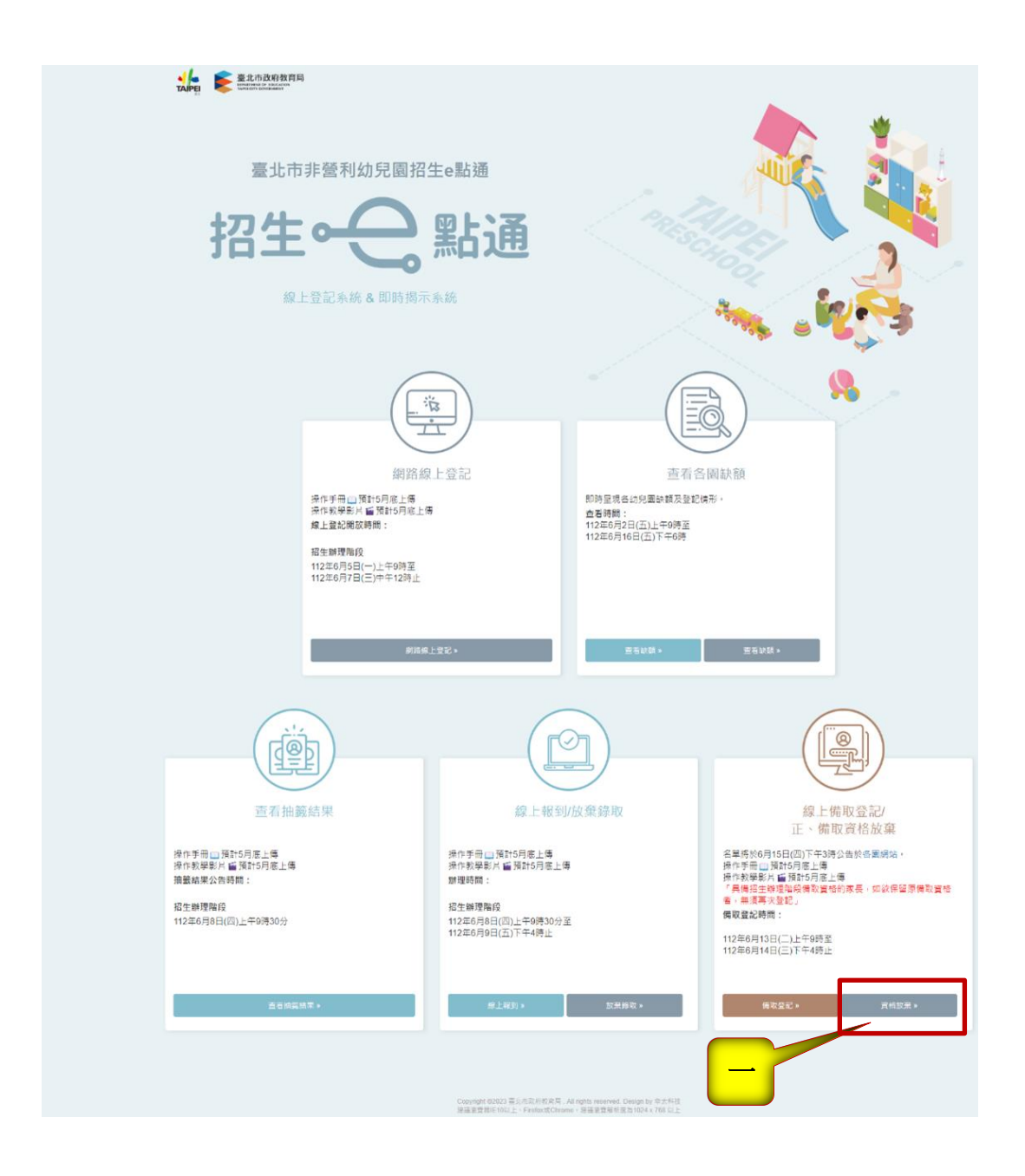

步驟二:

請詳閱申請『線上放棄正、備取資格切結書』後點選同意及下一步按鍵。

| <返回招生e點通                                                                                                    |
|----------------------------------------------------------------------------------------------------|
|                                                                                                    |
|                                                                                                    |
| 申請線上放棄直升/錄取資格切結書                                                                                                    |
| 依「臺北市112學年度非營利幼兒園暨教保服務中心招生簡章」,幼兒尚同時錄取本市公立幼兒園及非營利幼兒園暨教保服務中心,僅限於1園(中心)報到:倘有重複錄取情形欲放棄「本市112學年度非營利幼兒園暨教保服務中心原園直升獲錄取資格」,請<br>先詳閱以下說明: |
| 一、幼兒應符合下列情形之一者                                                                                                    |
| (一)已具「非營利幼兒園暨教保服務中心直升資格」欲放棄資格。                                                                                                   |
| (二)已具「非營利幼兒園暨教保服務中心錄取資格(正取且完成報到)」欲放棄資格。                                                                                          |
| 二、申請放棄幼兒園原園直升或錄取資格後,即喪失直升入園或錄取之資格,不得更改,請務必確認是否放棄!                                                                                |
| 三、因線上輸入資料有誤或不實,致生不利結果者,由資料輸入者自行承擔:若涉及刑事責任者移送司法機關究辦。                                                                              |
| 本人確認已知悉上述說明,並確依幼兒之法定代理人同意辦理。                                                                                                    |
| □ 我同意。                                                                                                    |
| 步一河                                                                                                    |
|                                                                                                    |

步驟三: 填寫申請人(填寫者)資訊及幼兒資訊

| 四田王の制田               |                                           |                                                        |                                                              |  |
|----------------------|-------------------------------------------|--------------------------------------------------------|--------------------------------------------------------------|--|
| 申請人資料                |                                           |                                                        |                                                              |  |
| 說明:請填寫辦理幼兒線上放棄之申請人資料 |                                           |                                                        |                                                              |  |
|                      | 申請人(填寫者)姓名:                               | 請輸入申請人(填寫者)姓名                                          |                                                              |  |
|                      | 申請人身分證統一編號(或居留證號):                        | 申請人身分證統一編號(或居留證號)                                      | □ 居留證10碼                                                     |  |
|                      | 申請人與幼兒關係:                                 | 請輸入申請人與幼兒關係                                            |                                                              |  |
|                      | 聯絡電話/手機:                                  | 請輸入聯絡電話/手機                                             |                                                              |  |
|                      |                                           |                                                        |                                                              |  |
|                      |                                           |                                                        |                                                              |  |
|                      |                                           | ⊐de viol                                               |                                                              |  |
|                      | 幼兒                                        | 資料                                                     |                                                              |  |
|                      | 幼兒:                                       | <b>資料</b><br>蒔輸入幼兒姓名                                   |                                                              |  |
|                      | 幼兒<br>幼兒姓名:<br>幼兒身分證統一編號(或居留證號):          | 資料<br>請輸入幼兒姓名<br>請輸入幼兒身分證統一編號(或居留證                     | □ 居留證10碼                                                     |  |
|                      | 幼兒<br>幼兒姓名:<br>幼兒身分證統一編號(或居留證號):<br>幼兒生日: | 資料 請輸入幼兒姓名 請輸入幼兒身分證統一編號(或居留證 民國 請選握 ~ 年 請選握 、          | □ 居留證10碼 月 時選擇 ∨ 日                                           |  |
|                      | 幼兒<br>幼兒姓名:<br>幼兒身分證統一編號(或居留證號):<br>幼兒生日: | 資料<br>時輸入幼兒姓名<br>時輸入幼兒身分踏的一編號(或居留證<br>民國 詩選握 > 年 詩選握 、 | <ul> <li>□ 居留證10碼</li> <li>▶ 月 時選擇 &gt; 日</li> </ul>         |  |
|                      | 幼兒<br>幼兒姓名:<br>幼兒身分證統一編號(或居留證號):<br>幼兒生日: | 資料<br>                                                 | <ul> <li>□ 居留證10碼</li> <li>✓ 月 <sup>請選握</sup> ✓ 日</li> </ul> |  |

步驟四:

確認放棄之幼兒園

勾選『□以確認知悉上述說明,並經幼兒法定代理人同意放棄』進行下一步

| < 返回招生e點通                                                    |  |  |
|--------------------------------------------------------------|--|--|
|                                                              |  |  |
|                                                              |  |  |
| 確認放棄幼兒園                                                      |  |  |
| <b>契幼兒之法定代理人同意,放棄「臺</b> 北市民生非營利幼兒園(委託財團法人台北市中華基督教青年會辦理)」錄取資格 |  |  |
| 市力なき                                                         |  |  |
| <del>内</del> ·火锥芯                                            |  |  |
| 說明:經申請放棄後·即喪失直升或錄取資格·不得更改·請務必確認是否放棄。                         |  |  |
| 已確認知悉上述說明,並經幼兒法定代理人同意放棄。                                     |  |  |
| 返回放棄頁 下一步                                                    |  |  |
|                                                              |  |  |

步驟五:

完成放棄,已放棄錄取資格,可下載放棄錄取結果

| <返回招生e點通                                                                                                    |                                                                                                    |
|----------------------------------------------------------------------------------------------------|----------------------------------------------------------------------------------------------------|
| 申請線上放棄直升/錄取資格結果確認單                                                                                                    |                                                                                                    |
| <ul> <li>申請人姓名:</li> <li>申請人與幼兒關係: test</li> <li>聯絡電話/手機: 0</li> <li>申請幼兒姓名:</li> </ul>                                                                                      | 臺北市112學年度非營利幼兒園申請線上放棄直升/錄取資格<br>結果確認單<br>申請人姓名: text<br>申請人姓名: text<br>申請人使的完開係: 母<br>聯絡電話:<br>放棄的兒姐名:<br>放棄的兒母名:                                                                                                    |
| 中詞 幻 无 岁 力 袒 成 一 端 弧 .<br>申請放棄幼兒園結果<br>經幼兒之法定代理人(如父母或監護人)同意,放棄臺北市信中非髦利幼兒園(委託財園法人福留文教基金會辦理)錄取資格。<br>說明:幼兒具「非餐利幼兒園錄取資格(正取且完成報到)」,因欲就讓他園或其他個人原因,經審慎思考,向原報到之非營利幼兒園申<br>請放棄該錄取資格。 | 改 案 的 오圓 : 臺北市民 生非 運利 物 及 區 、 要 北市 民 生 非 運利 特 人 合 北 市 中 華 基<br>密 技 素 布 會 御建 り かから<br>政 案 日 第 :<br>中 靖 故 素 幼 오 国 法<br>中 靖 故 素 幼 오 国 都 新<br>中 靖 故 素 幼 오 国 都 新<br>中 靖 故 素 幼 오 国 都 新<br>中 靖 故 素 幼 오 国 都 新<br>中 靖 故 素 幼 오 国 都 新<br>中 靖 故 素 幼 오 国 都 新<br>中 靖 故 素 幼 오 国 都 新<br>中 靖 故 素 幼 오 国 都 新<br>中 靖 故 素 幼 오 国 都 新<br>本 書 本 市 明 本 新<br>本 書 本 市 明 本 新<br>本 書 本 市 明 本 新<br>本 書 本 市 明 本 新<br>本 書 本 市 明 本 新<br>本 書 本 市 明 本 新<br>本 書 本 市 明 本 新<br>本 書 本 市 明 本 新<br>本 書 本 市 明 本 新<br>本 書 本 市 明 本 新<br>本 書 本 市 明 本 新<br>本 書 本 市 明 本 新<br>本 書 本 市 明 本 新<br>本 書 本 市 明 本 新<br>本 書 本 市 明 本 新<br>本 書 本 市 明<br>本 書 本 市 明<br>本 書 本 市 明<br>本 書 本 市 明<br>本 明 本 市 明<br>本 書 本 市 明<br>本 明 本 市 和<br>本 書 本 市 明<br>本 明 本 市 和<br>本 市 本 市 和<br>本 市 明<br>本 明 本 市 和<br>本 市 明<br>本 明 本 市 和<br>本 市 明<br>本 司 本 市 和<br>本 市 明<br>本 司 本 市 和<br>本 市 明<br>本 司 本 市 和<br>本 市 明<br>本 司 本 市 和<br>本 司 本 市 和<br>本 司 本 市 和<br>本 司 本 市 和<br>本 司 本 司 本 市 和<br>本 司 本 市 和<br>本 司 本 市 和<br>本 司 本 司 本 市 和<br>本 司 本 市 和<br>本 司 本 司 本 司 本 市 本 市 和<br>本 司 本 司 本 市 和<br>本 司 本 司 本 司 本 市 本 市 和<br>本 司 本 司 本 市 本 市 和<br>本 市 和<br>本 司 本 司 本 市 和<br>本 司 本 司 本 司 本 市 和<br>本 司 本 司 本 司 本 司 本 司 本 司<br>本 司 本 司 本 司 本 司 本 司<br>本 司 本 司 本 司 本 司 本 司 本 司<br>本 司 本 司 本 司 本 司 本 司<br>本 司 本 司 本 司 本 司 本 司<br>本 司 本 司 本 司 本 司 本 司<br>本 司 本 司 本 司 本 司 本 司 本 司 本 司<br>本 司 本 司 本 司 本 司 本 司<br>本 司 本 司 本 司 本 司 本 司 本 司<br>本 司 本 司 本 司 本 司 本 司<br>本 司 本 司 本 司 本 司 本 司 本 司<br>本 司 本 司 本 司 本 司 本 司 本 司 本 司 本 司 本 司 本 司 |
| 下載放棄正、備取結果 返回首頁                                                                                                    |                                                                                                    |